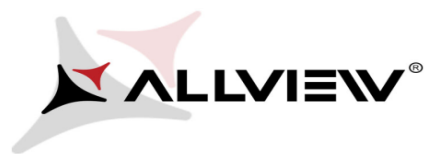

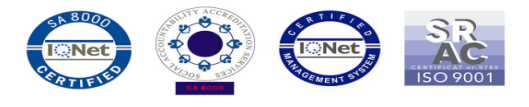

## Procedura aktualizacji oprogramowania - Allview Viva i10G/ 15.04.2015

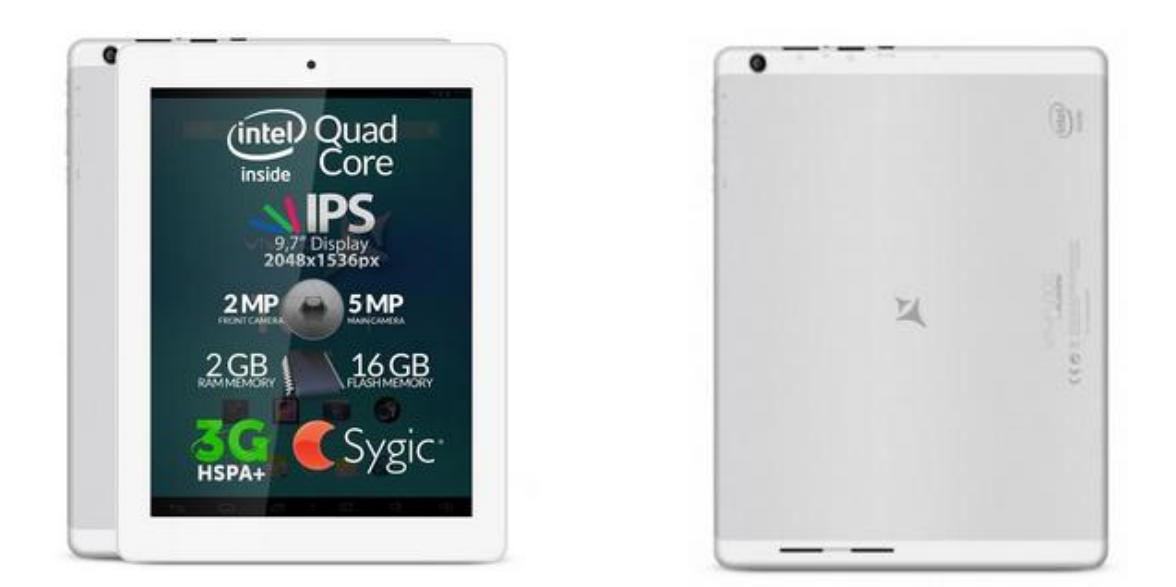

**UWAGA!** Akumulator tabletu musi być w pełni naładowany przed rozpoczęciem procedury!

🖉 UWAGA! Prosimy nie zatrzymywać w żadnym wypadku procesu aktualizacji.

Aktualizacja oprogramowania jest operacją, która jest realizowana na własną odpowiedzialność.

**UWAGA!** Procedura aktualizacji przeznaczona jest tylko dla tabletu Viva i10G, który pracuje na systemie operacyjnym Android Jelly Bean 4.2 (wersję swojego tabletu możesz sprawdzić w następujący sposób: Ustawienia-> O tablecie -> Wersja Androida 4.2).

Aby zaktualizować oprogramowanie tabletu Allview Viva i10G, konieczne jest wykonanie następujących kroków:

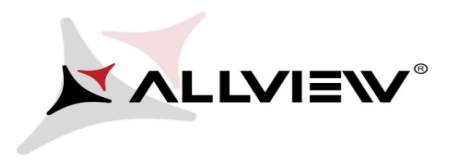

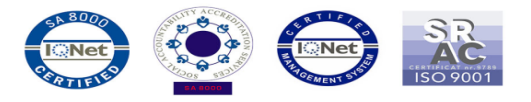

1. Pobierz plik *"Update\_Viva\_i10G\_KitKat\_15.04.2015.zip"* na komputer lub laptop.

2. Skopiuj plik *"Update\_Viva\_i10G\_KitKat\_15.04.2015.zip"* do pamięci wewnętrznej lub na kartę microSD.

3. Włącz tablet i otwórz aplikację Aktualizacja Systemu:

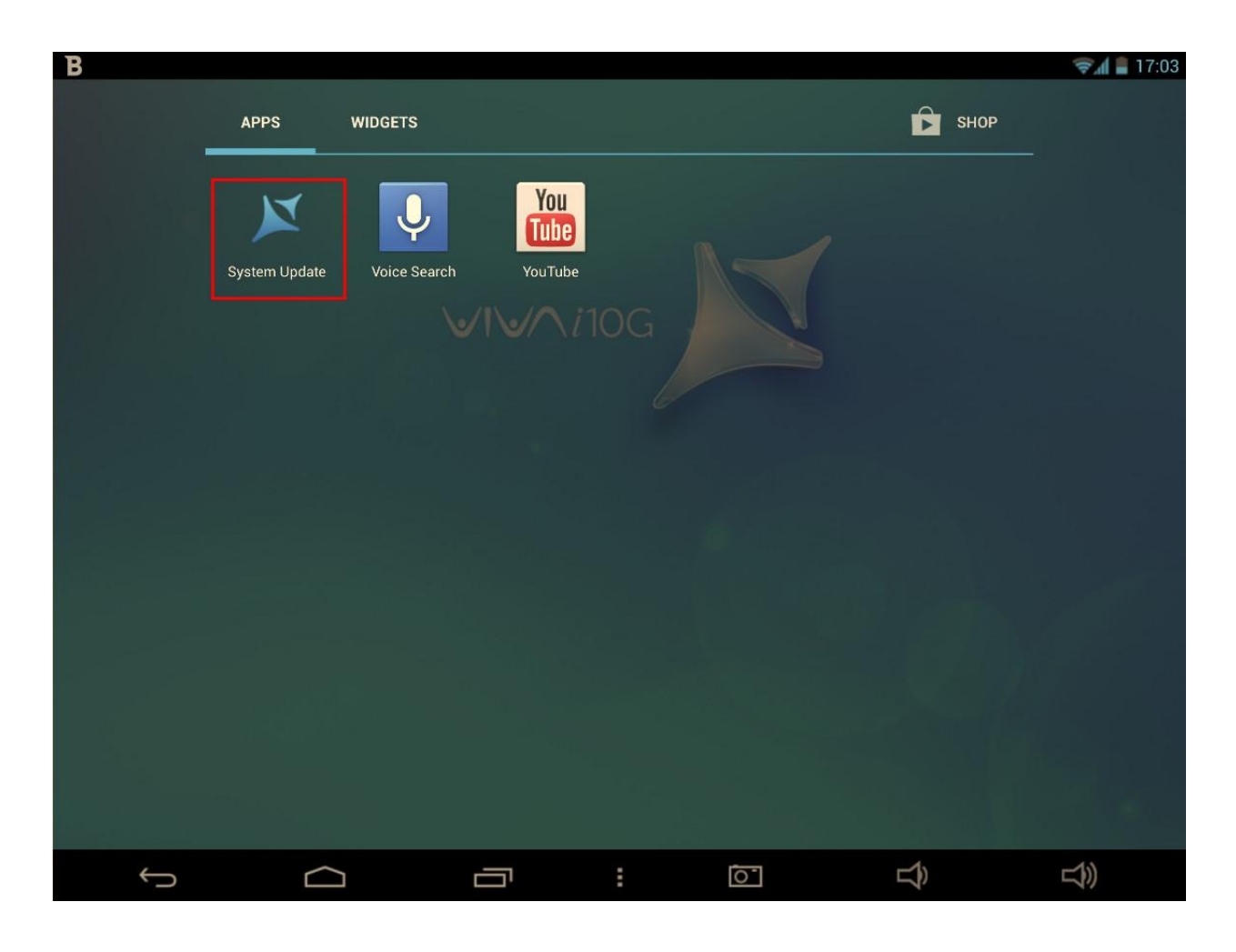

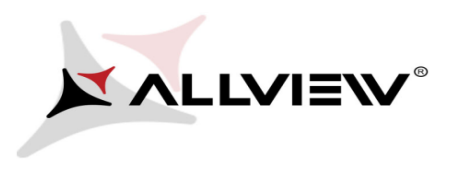

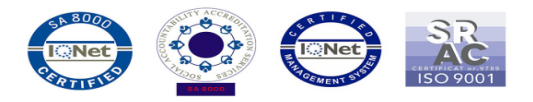

4. Wybierz opcję "Aktualizacja".

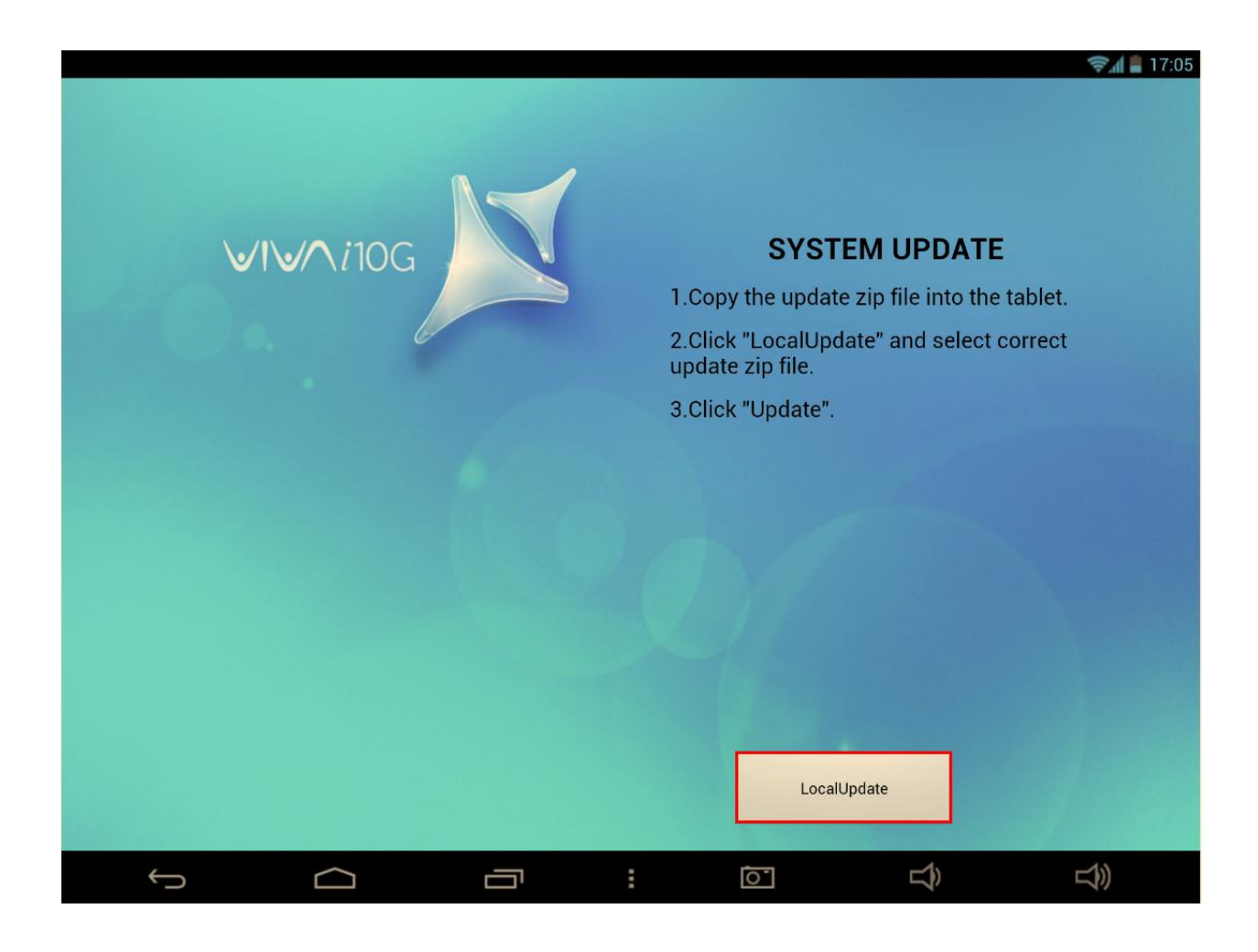

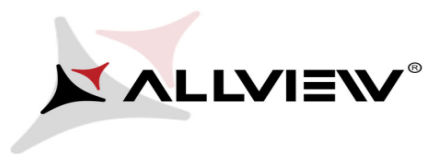

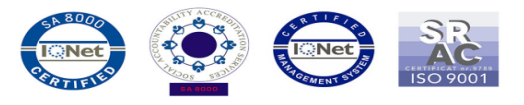

5. Wybierz plik aktualizacji z pamięci wewnętrznej lub z karty micro SD: *"Update\_Viva\_i10G\_KitKat\_15.04.2015.zip".* 

|               |            |             |        |          |     | 🖘 🛋 🛢 17:05 |
|---------------|------------|-------------|--------|----------|-----|-------------|
| System Update | 2          |             |        |          |     |             |
| logs          |            |             |        |          |     |             |
| Android       |            |             |        |          |     |             |
| Music         |            |             |        |          |     |             |
| Podcasts      |            |             |        |          |     |             |
| Ringtones     |            |             |        |          |     |             |
| Alarms        |            |             |        |          |     |             |
| Notifications |            |             |        |          |     |             |
| Pictures      |            |             |        |          |     |             |
| Movies        |            |             |        |          |     |             |
| Download      |            |             |        |          |     |             |
| DCIM          |            |             |        |          |     |             |
| Update_Viva_  | i10G_KitKa | it_15.04.20 | 15.zip |          |     |             |
|               |            |             |        |          |     |             |
|               |            |             |        |          |     |             |
|               |            |             |        |          |     |             |
| <u></u>       |            | ā           | :      | <u>ī</u> | LĴ) | L)»         |

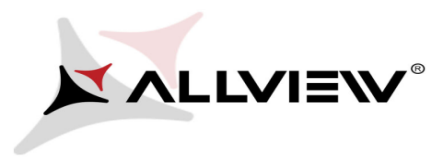

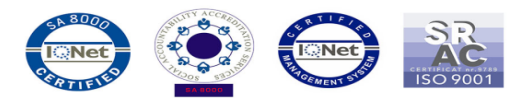

6. Na tablecie wyświetli się komunikat, który poinformuje Cię o aktualizacji:

|              |                           |   |   |                                                                                   |     | 🦻 🛔 17:05 |  |
|--------------|---------------------------|---|---|-----------------------------------------------------------------------------------|-----|-----------|--|
|              |                           |   |   |                                                                                   |     |           |  |
|              |                           |   |   |                                                                                   |     |           |  |
|              | <b>√I√</b> ∧ <i>i</i> 10G |   |   |                                                                                   |     |           |  |
|              |                           |   |   |                                                                                   |     |           |  |
|              |                           |   |   |                                                                                   |     |           |  |
|              |                           |   |   | This action can not be interrupted when you are updating, please backup you data. |     |           |  |
|              |                           |   |   |                                                                                   |     |           |  |
|              |                           |   |   |                                                                                   |     |           |  |
|              |                           |   |   |                                                                                   |     |           |  |
|              |                           |   |   |                                                                                   | . [ |           |  |
|              |                           |   |   | Cano                                                                              | cei | υράατε    |  |
| $\leftarrow$ | $\Box$                    | ā | : | <u>ī</u>                                                                          | L)  |           |  |

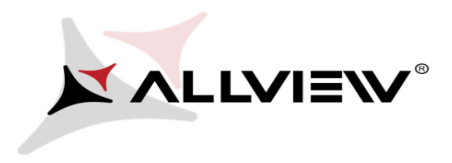

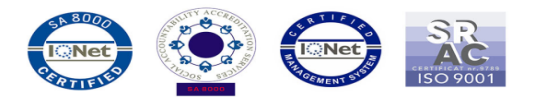

7. Wybierz opcję **"Zaktualizuj".** Tablet sprawdzi plik aktualizacji, a następnie zrestartuje się i rozpocznie procedurę aktualizacji automatycznie.

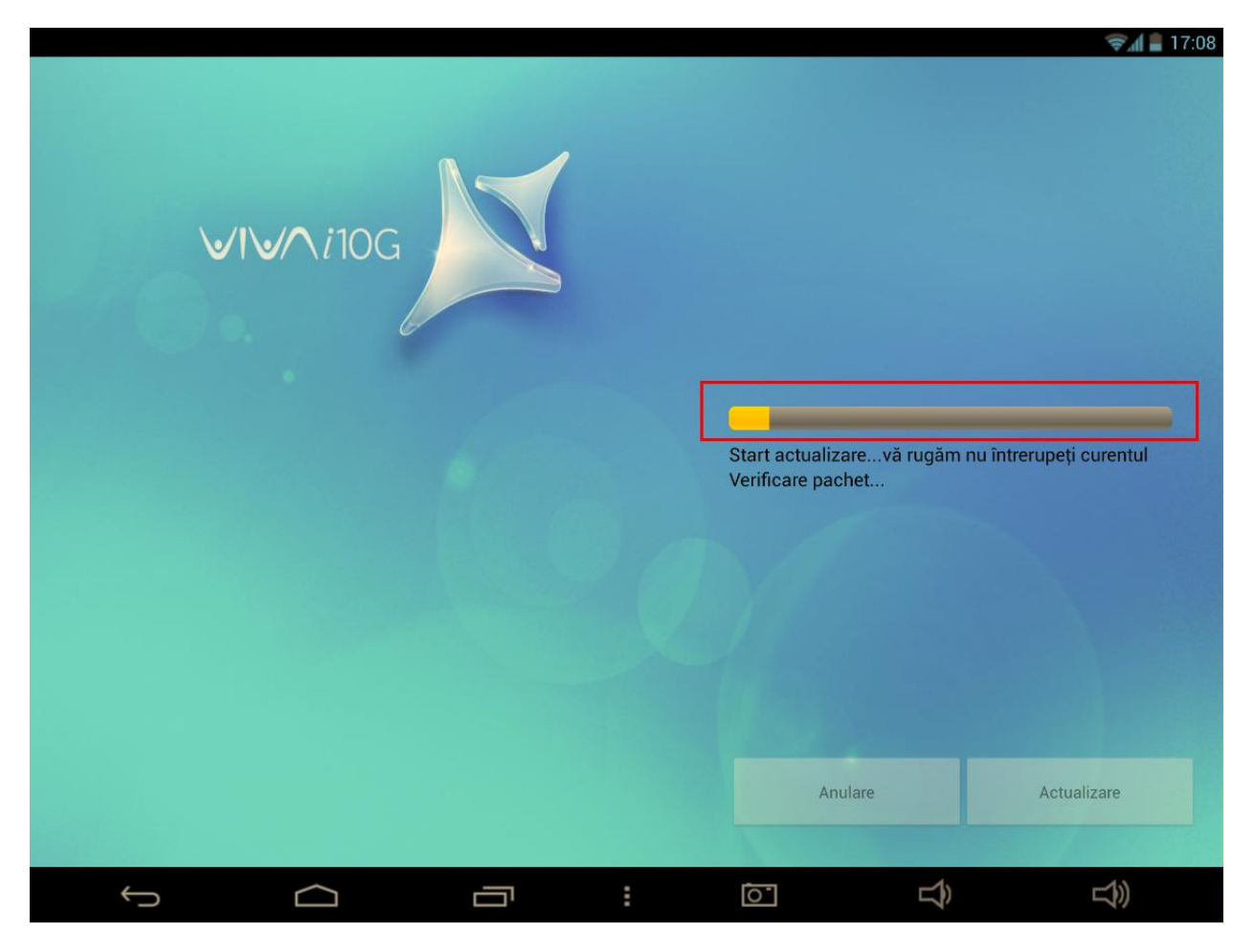

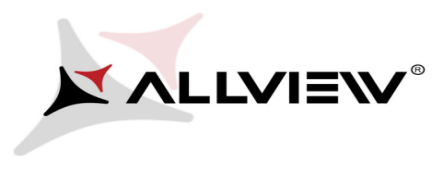

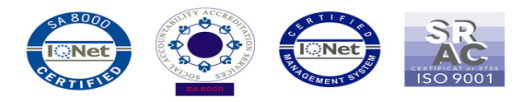

8. Procedura aktualizacji widoczna będzie na pasku stanu.

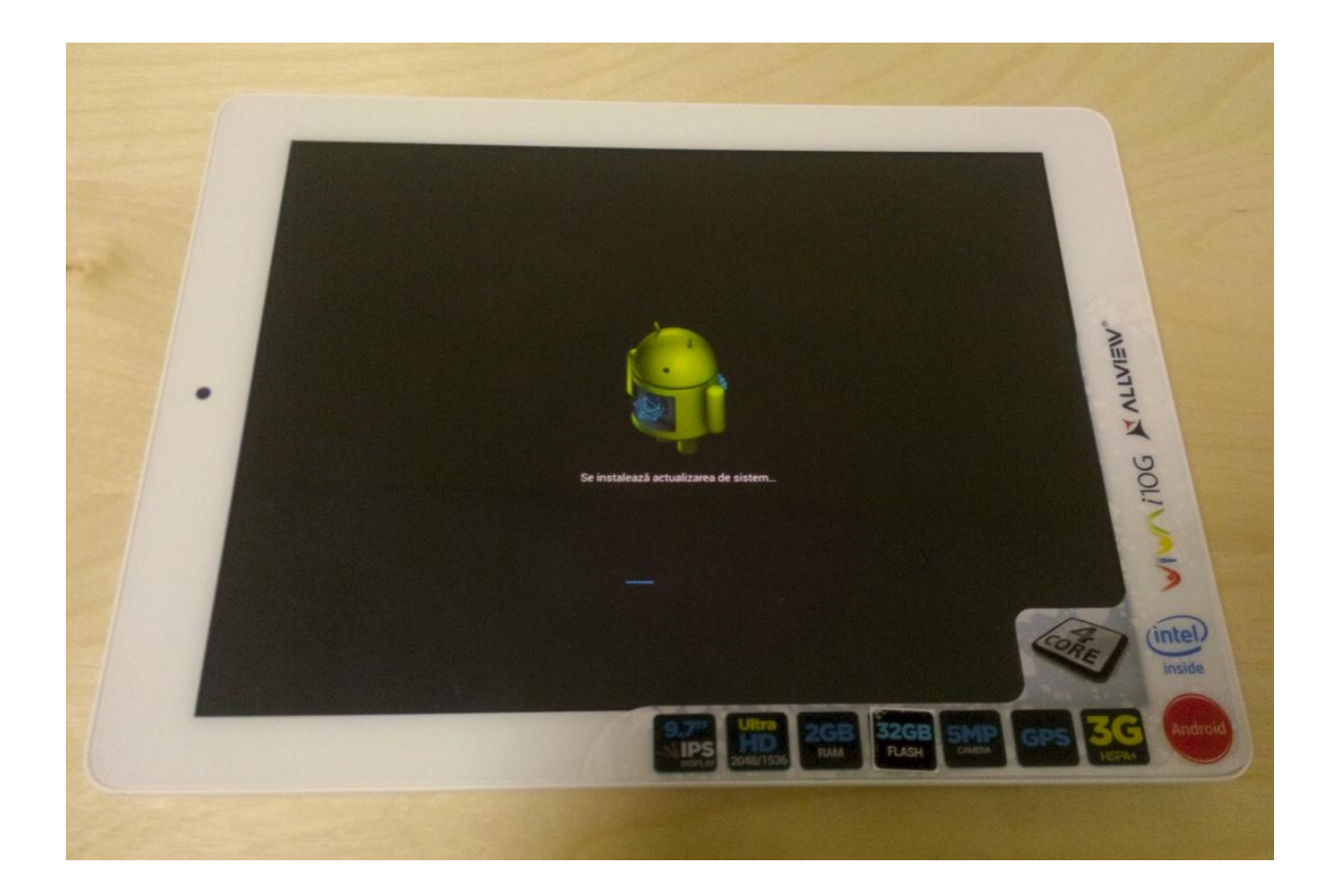

9. Po zakończeniu procesu aktualizacji, tablet uruchomi się ponownie.

Zalecamy reset urządzenia do ustawień fabrycznych, w celu uniknięcia błędów.

**Uwaga!** Reset telefonu do ustawień fabrycznych prowadzi do całkowitego skasowania Twoich danych osobowych i aplikacji zainstalowanych na tablecie.